## 3 Информация об организации

Чтобы внести информацию об организации, выполните следующие действия.

1. Нажмите кнопку «Сервис» и выберите пункт меню «Регистрационная информация». Откроется страница (Рисунок 4).

|                             | Гос контракты и договора: Регистрационная информация |                                                |                          |                    |                     |                      |          |            |     |                |           |             |  |
|-----------------------------|------------------------------------------------------|------------------------------------------------|--------------------------|--------------------|---------------------|----------------------|----------|------------|-----|----------------|-----------|-------------|--|
|                             | 💲 Гос. контракты и                                   | договора                                       | оговора 🗐 Отчетные формы |                    | 🔊 Справочники       |                      | 🏟 Сервис |            |     | Администратор  |           | 🕞 Выйти     |  |
| 4                           | / 📍 🖨                                                |                                                |                          |                    |                     |                      |          |            |     | Отобр          | ажается 1 | запись из 1 |  |
| Наименование<br>организации |                                                      | Наименование публично-правового<br>образования |                          | Почтовый<br>индекс | Населенный<br>пункт | Улица, номер<br>дома | окпо     | инн        | кпп | ОКОПФ/<br>ОКФС | октмо     | Информация  |  |
|                             | Администрация                                        | Подотчетная                                    | организация              | 350000             | город Краснодар     | Красная 1            |          | 2300000000 |     |                |           | Заполнена   |  |
| Рисунок 4                   |                                                      |                                                |                          |                    |                     |                      |          |            |     |                |           |             |  |

2. Отметьте галочкой свою организацию и нажмите кнопку 🥒 – «Редактировать». Появится окно редактирования (Рисунок 5).

| 📀 🙆 Регистрационная информация              |                       |                   |           |  |  |  |  |  |  |  |  |
|---------------------------------------------|-----------------------|-------------------|-----------|--|--|--|--|--|--|--|--|
| Наименование публично-правового образования | Подотчетная организаι | Почтовый индекс   | 350000    |  |  |  |  |  |  |  |  |
| Населенный пункт                            | город Краснодар       | Улица, номер дома | Красная 1 |  |  |  |  |  |  |  |  |
| окпо                                        |                       | инн               | 230000000 |  |  |  |  |  |  |  |  |
| кпп                                         |                       | ΟΚΟΠΦ/ΟΚΦC        |           |  |  |  |  |  |  |  |  |
| октмо                                       |                       | e-mail            |           |  |  |  |  |  |  |  |  |
| Рисунок 5                                   |                       |                   |           |  |  |  |  |  |  |  |  |

3. Внесите данные и нажмите кнопку 🥥, чтобы их сохранить.